## About testing environment

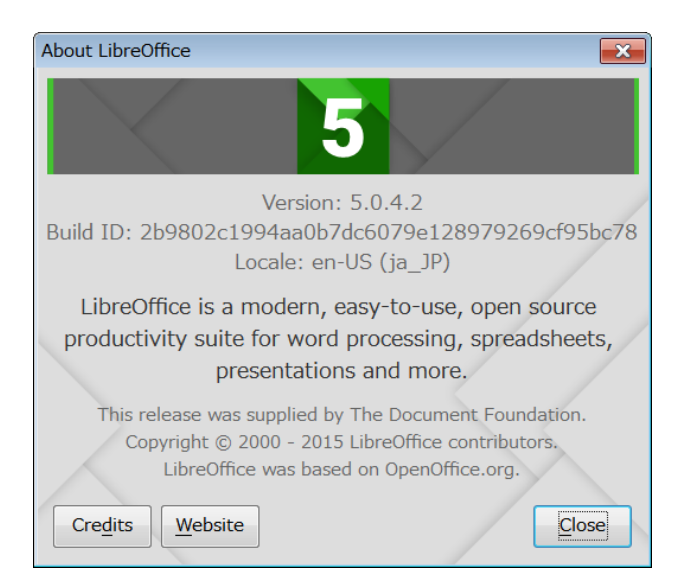

| Options - Language Settings - Languages |                              |                                |                               |  |
|-----------------------------------------|------------------------------|--------------------------------|-------------------------------|--|
| LibreOffice                             | Language Of                  |                                |                               |  |
| Load/Save                               | User interface:              | English (USA)                  | •                             |  |
| Languages                               | Locale setting:              | English (USA)                  | <b>•</b>                      |  |
| -Writing Aids                           | Decimal separator key:       | ✓ Same as locale setting ( . ) |                               |  |
| Asian Layout                            | Default currency:            | Default - USD                  | •                             |  |
| English sentence checking               | Date acceptance patterns:    | M/D/Y;M/D                      |                               |  |
| LibreOffice Base                        | Default Languages for Docume | ents                           |                               |  |
| Charts                                  | Western:                     | Default - English (USA)        | •                             |  |
| ⊪−Internet                              | Asian:                       | Default - Jananese             |                               |  |
|                                         | Complex text layout (CTL):   | Default - Hindi                |                               |  |
|                                         | Complex lext layout (CTE).   |                                | Ear the current document only |  |
|                                         |                              |                                |                               |  |
|                                         | Ignore system input language | e                              |                               |  |
|                                         | Ignore system input language |                                |                               |  |
|                                         |                              |                                |                               |  |
|                                         |                              |                                |                               |  |
|                                         |                              |                                |                               |  |
|                                         |                              |                                |                               |  |
|                                         |                              |                                |                               |  |
|                                         |                              |                                |                               |  |
|                                         |                              |                                |                               |  |
|                                         |                              |                                |                               |  |
| Help                                    |                              |                                | OK Cancel R <u>e</u> set      |  |
|                                         |                              |                                |                               |  |

## Steps to reproduce

| 1 | This is a sample table which I attached on           | [FILTER]sample_doc.ods - LibreOffice Calc                                                                   |   |
|---|------------------------------------------------------|----------------------------------------------------------------------------------------------------|---|
| - | Description.                                         | <u>File E</u> dit <u>V</u> iew <u>I</u> nsert Format <u>T</u> ools <u>D</u> ata <u>W</u> indow <u>H</u> elp |   |
|   |                                                      | 📓 • 🕒 • 🔲 🔣   📶 🚍 🔯   💑 🕛 👘 • 🏄   🦘 • 🔿 •                                                                   | 2 |
|   |                                                      | Liberation Sans 💽 10 💌 a 🖉 a 🚨 · 🚍 · 🚍 🗧                                                                    |   |
|   |                                                      | A1 $\checkmark$ $\cancel{K} \Sigma = \text{col1}$                                                           | - |
|   |                                                      | A B C D                                                                                                    |   |
|   |                                                      | <sup>1</sup> col1 ▼col2 ▼                                                                                   | _ |
|   |                                                      | 2 A 1                                                                                                    |   |
|   |                                                      | 3 A                                                                                                    |   |
|   |                                                      | 4 A 2                                                                                                    |   |
|   |                                                      | 6 B                                                                                                    |   |
|   |                                                      | 7 B 2                                                                                                    |   |
|   |                                                      | 8 C 1                                                                                                    |   |
|   |                                                      | 9 C                                                                                                    |   |
|   |                                                      | 10 A 2                                                                                                    |   |
|   |                                                      | 12 A                                                                                                    |   |
|   |                                                      | 13 B 2                                                                                                    |   |
|   |                                                      | 14 B 1                                                                                                    |   |
|   |                                                      | 15 C                                                                                                    |   |
|   |                                                      | 16 C 2                                                                                                    |   |
| 2 | Click "Empty" in AutoFilter criteria on col2.        | A B C D                                                                                                    |   |
|   |                                                      |                                                                                                    |   |
|   |                                                      | 3 A Sort Descending                                                                                         | _ |
|   |                                                      | 4 A Τορ 10.                                                                                                 |   |
|   |                                                      | 5 B Empty                                                                                                   |   |
|   |                                                      | 7 B Standard Filter                                                                                         | _ |
|   |                                                      | 8 C Search items                                                                                            |   |
|   |                                                      | 9 C                                                                                                    | _ |
|   |                                                      |                                                                                                    |   |
|   |                                                      | 12 A (empty)                                                                                                |   |
|   |                                                      | 13 B                                                                                                    | _ |
|   |                                                      | 14 B<br>15 C                                                                                                | _ |
|   |                                                      | 16 C Z AII                                                                                                  |   |
|   |                                                      |                                                                                                    |   |
|   |                                                      |                                                                                                    | _ |
| 2 | French colle are outrested. There shall "Curved a sh |                                                                                                    | 1 |
| 3 | Empty cells are extracted. Then click Standard       |                                                                                                    | - |
|   | Filter on col2.                                      | 3 A Sort Ascending                                                                                          |   |
|   |                                                      | 6 B Sort Descending                                                                                         | _ |
|   |                                                      | 12 A Empty                                                                                                  | - |
|   |                                                      | 15 C Not Empty                                                                                              |   |
|   |                                                      | 17 <u>Standard Filter</u>                                                                                   | - |
|   |                                                      | 19 Search items                                                                                             | _ |
|   |                                                      | 20                                                                                                    |   |
|   |                                                      | 21 22                                                                                                    | _ |
|   |                                                      | 22 (empty)<br>23                                                                                            |   |
|   |                                                      | 24                                                                                                    |   |
|   |                                                      |                                                                                                    |   |
|   |                                                      | 20 All (1) 27                                                                                               | - |
|   |                                                      | 28 OK Cancel                                                                                                |   |
|   |                                                      | 29                                                                                                    | 1 |

| 4 | You can see Value is set to "Empty" as you selected.<br>(Close the dialog.) | Standard Filter   Filter Criteria   Operator   Field name   Condition   Value   Col2   =   Col2   =   Col2   -   Col2   -   Col2   -   -   -   Col2   -   -   -   Col2   -   Col2   -   Col2 <trt< th=""></trt<>                                                                                                    |
|---|-----------------------------------------------------------------------------|----------------------------------------------------------------------------------------------------|
| 5 | Save the document.                                                          | FILTER]sample_doc.ods - LibreOffice CalcFileEditViewInsertFormatToolsDataWindowHelpImage: Image: Imag |
| 6 | Click 'File' - 'Reload'                                                     | If FILTER]sample_doc.ods - LibreOffice Calc   File Edit   Yiew Insert   Period Period   Open Ctrl+O   Recent Documents Image: Color   Wizards Image: Color   Templates Image: Color   Save Ctrl+S   Save As Ctrl+Shift+S   Save All Image: Color   Reload Image: Color                                                                                                    |
| 7 | The document is reopened. Then click "Standard Filter" on col2.             | A       B       C       D         1       col1       Col2       -         3       A       Sort Ascending       -         6       B       Sort Descending       -         9       C       Top 10       -         12       A       Empty       -         15       C       Not Empty       -         17       Standard Filter       -         18       Search items       -         20       -       -       -         21       2       -       -         22       -       -       -         23       -       -       -         24       -       -       -         25       -       -       -         26       -       All       -       -         27       -       -       -       -         28       OK       Cancel       -       -                                                                                                    |

| 8 | Look at the filter criteria. Value changes to "66"<br>from "Empty"!                      | Standard Filter   Filter Criteria   Operator   Gol2   - none - *   - none - *   - none - *   - none - *   - none - *   - none - *   - none - *   - none - *   - none - *   - none - *   - none - *   - none - *   - none - *   - none - *   - none - *   - none - *   - none - *   - none - *   - None - *   - None - * </th |
|---|------------------------------------------------------------------------------------------|----------------------------------------------------------------------------------------------------|
| 9 | <another problem=""><br/>There is no items in AutoFilter on col1 after reload.</another> | A       B       C       D         1       COl1       ▼Col2       ▼         3       Sort Ascending                                                                                                    |